# Používání certifikátů v poštovní aplikaci Mozilla Thunderbird

První certifikační autorita, a.s.

Verze 8.15

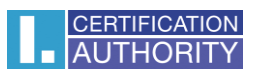

# Obsah

| 1. | Import certifikátu ve formátu PFX                                                                | 3  |
|----|--------------------------------------------------------------------------------------------------|----|
| 2. | Zavedení podpory pro certifikáty uložené na čipové kartě Starcos 3.0 s aplikací I.CA SecureStore | 5  |
| 3. | Nastavení důvěryhodnosti kořenovým certifikátům                                                  | 9  |
| 4. | Přiřazení certifikátu k uživatelskému účtu                                                       | 10 |

# 1. Import certifikátu ve formátu PFX

Otevřete aplikaci **Mozilla Thunderbird**. V pravém horním rohu klikněte na **ikonu menu** a **Možnosti**. V rozevírací nabídce vyberte znovu **Možnosti**.

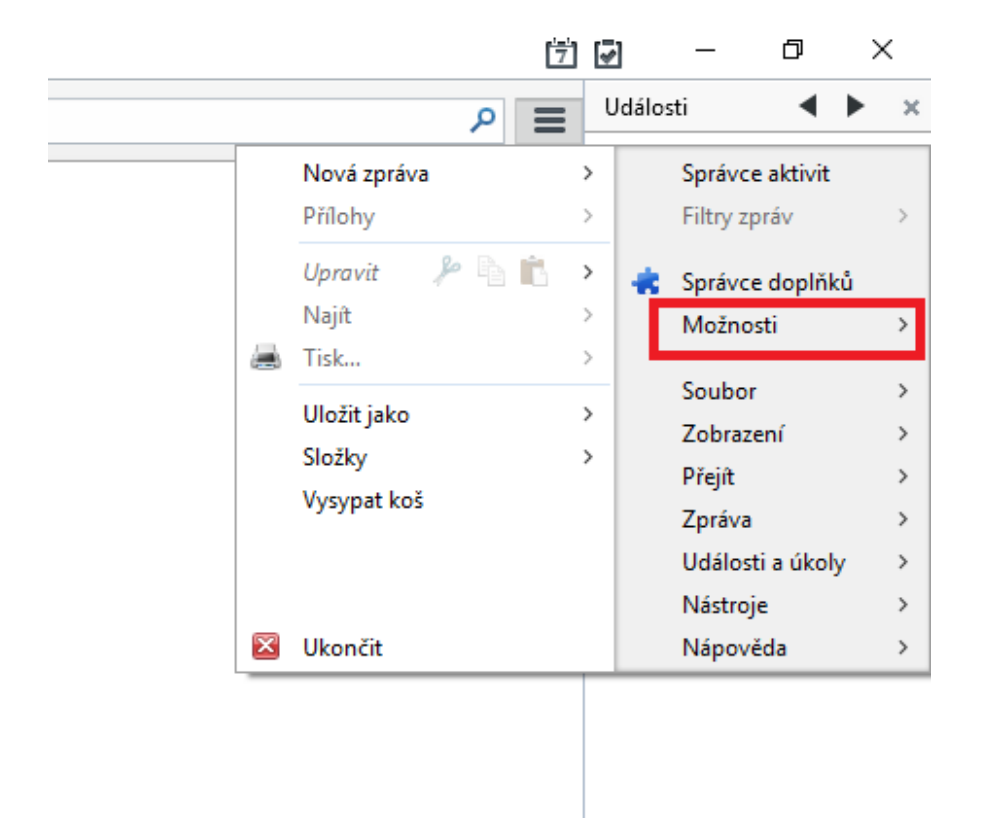

#### Zde zvolte nabídku Rozšířené a tlačítko Certifikáty.

| Možnosti            |                                                         |                   |                |             |            |         |           | ×        |  |  |
|---------------------|---------------------------------------------------------|-------------------|----------------|-------------|------------|---------|-----------|----------|--|--|
|                     | Aa                                                      |                   | =              | 90          |            | D       | Ĩ         |          |  |  |
| Obecné              | Zobrazení                                               | Vytváření         | Chat           | Soukromí    | Bezpečnost | Přílohy | Rozšířené | Kalendář |  |  |
| Obecné Mož          | nosti hlášení Sŕ                                        | ť a místo na disk | u Aktualizace  | Certifikáty |            |         |           |          |  |  |
| Pokud serve         | er vyžaduje osoł                                        | oní certifikát:   |                |             |            |         |           |          |  |  |
| ⊖ Zve               | ○ Zvolit <u>a</u> utomaticky   Vž <u>d</u> y se dotázat |                   |                |             |            |         |           |          |  |  |
| 🗹 Aktuálr           | ní <u>p</u> latnost certif                              | ikátů ověřovat n  | a serverech OC | SP          |            |         |           |          |  |  |
| <u>C</u> ertifikáty | <u>B</u> ezpečno                                        | ostní zařízení    |                |             |            |         |           |          |  |  |
|                     |                                                         |                   |                |             |            |         |           |          |  |  |
|                     |                                                         |                   |                |             |            |         |           |          |  |  |
|                     |                                                         |                   |                |             |            |         |           |          |  |  |
|                     |                                                         |                   |                |             |            |         |           |          |  |  |
|                     |                                                         |                   |                |             |            |         |           |          |  |  |
|                     |                                                         |                   |                |             |            |         |           |          |  |  |
|                     |                                                         |                   |                |             |            |         |           |          |  |  |
|                     |                                                         |                   |                |             |            | C       | OK        | Zrušit   |  |  |

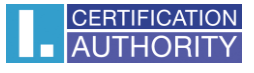

| Jmeno certifikatu | Bezpečnostní zařízení | Sériové číslo | Platný do | E, |
|-------------------|-----------------------|---------------|-----------|----|
|                   |                       |               |           |    |
|                   |                       |               |           |    |
|                   |                       |               |           |    |
|                   |                       |               |           |    |

Klikněte na tlačítko Certifikáty a přejděte na kartu Osobní.

Zde stiskněte tlačítko Importovat.

Otevře se dialogové okno, kde vyberete soubor \*.pfx s Vaším certifikátem a zvolte Otevřít.

| Soubor s certifikaterri k              | mportu                |                |                   |                    |          |                   | 1 |
|----------------------------------------|-----------------------|----------------|-------------------|--------------------|----------|-------------------|---|
| • 🔿 • 🛧 📙 > T                          | ento počítač 🔹 Dokur  | menty > záloha |                   |                    | √ Ō      | Prohledat: záloha | P |
| Jspořádat 🔻 Nová sl                    | ožka                  |                |                   |                    |          |                   | 1 |
| 🔜 Plocha 🛛 🖈 ^                         | Název                 | ^              | Datum změny       | Тур                | Velikost |                   |   |
| Dokumenty 🖈                            | 🈼 certifikat          |                | 19. 8. 2015 11:08 | Personal Informati | 3        | kB                |   |
| 📰 Obrázky 🛛 🖈                          |                       |                |                   |                    |          |                   |   |
| ConeDrive                              |                       |                |                   |                    |          |                   |   |
| 💻 Tento počítač                        |                       |                |                   |                    |          |                   |   |
| Dokumenty                              |                       |                |                   |                    |          |                   |   |
| 👌 Hudba                                |                       |                |                   |                    |          |                   |   |
| 📰 Obrázky                              |                       |                |                   |                    |          |                   |   |
| E Plocha                               |                       |                |                   |                    |          |                   |   |
| 🖶 Stažené soubory                      |                       |                |                   |                    |          |                   |   |
| Videa                                  |                       |                |                   |                    |          |                   |   |
| 🏪 Místní disk (C:)                     |                       |                |                   |                    |          |                   |   |
|                                        |                       |                |                   |                    |          |                   |   |
| 🛫 spolecne (\\phq                      |                       |                |                   |                    |          |                   |   |
| 🛫 spolecne (\\phq                      |                       |                |                   |                    |          |                   |   |
| 🛫 spolecne (\\phq<br>💣 Síť 🛛 🗸<br>Náze | v souboru: certifikat |                |                   |                    | ~        | PKCS12 Soubory    | ~ |

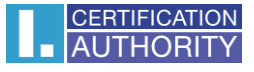

Nyní budete požádání o zadání hesla, které jste si zvolili při exportu certifikátu.

| Požado | váno heslo                                       | ×                             |
|--------|--------------------------------------------------|-------------------------------|
| ?      | Zadejte heslo, kterým byla zašifrována tato zálo | ha <mark>certifikátů</mark> : |
|        |                                                  |                               |
|        | 1                                                |                               |

Pokud zadané heslo je správné, dojde k úspěšnému importu certifikátu do úložiště Mozilla Thunderbird.

| Výstraha | ×                                                                     |
|----------|-----------------------------------------------------------------------|
| <u> </u> | /áše bezpečnostní certifikáty a soukromý klíče byly úspěšně obnoveny. |

2. Zavedení podpory pro certifikáty uložené na čipové kartě Starcos 3.0 s aplikací I.CA SecureStore

Otevřete aplikaci **Mozilla Thunderbird**. V pravém horním rohu klikněte na **ikonu menu** a **Možnosti**. V rozevírací nabídce vyberte znovu **Možnosti**.

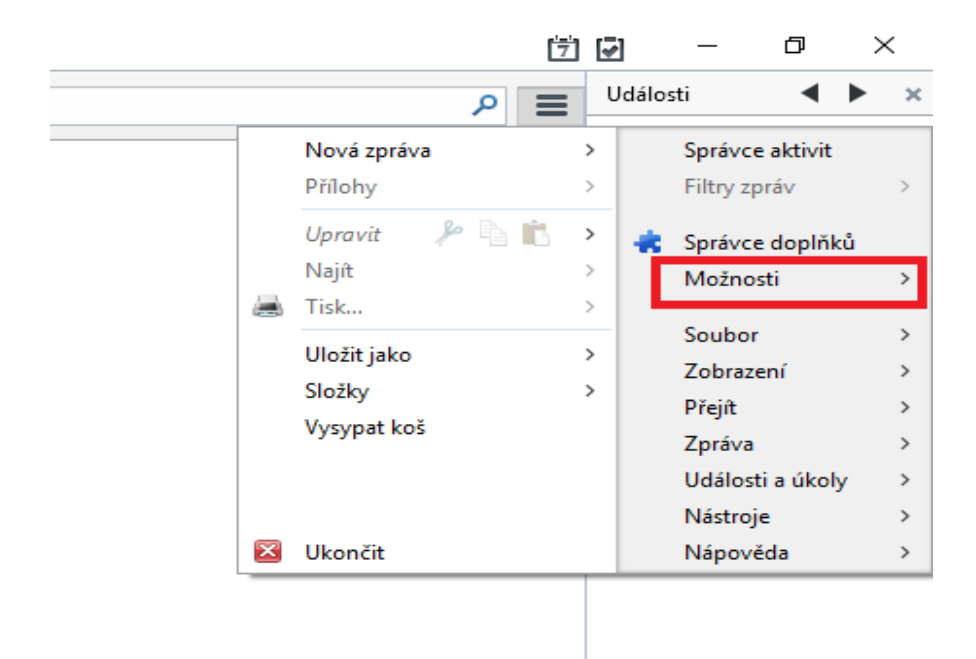

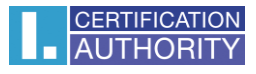

| Možnosti   |                            |                         |               |               |            |         |           | ×        |
|------------|----------------------------|-------------------------|---------------|---------------|------------|---------|-----------|----------|
|            |                            |                         | =             | 00            | <b>A</b>   | Ņ       | Ĩ         |          |
| Obecné     | Zobrazení                  | Vytváření               | Chat          | Soukromí      | Bezpečnost | Přílohy | Rozšířené | Kalendář |
| Obecné Mož | ínosti hlášení S           | íť a místo na disk      | u Aktualizace | e Certifikáty |            |         |           |          |
| Pokud serv | er vvžaduje oso            | bní certifikát:         |               |               |            |         |           |          |
| ⊖ Zv       | olit <u>a</u> utomaticky   | y  ● Vž <u>d</u> y se d | otázat        |               |            |         |           |          |
| _          |                            |                         |               |               |            |         |           |          |
| Aktuál     | ní <u>p</u> latnost certif | fikátů ověřovat n       | a serverech O | CSP           |            |         |           |          |
| Certifikát | / Bezpečn                  | ostní zařízení          |               |               |            |         |           |          |
|            |                            |                         |               |               |            |         |           |          |
|            |                            |                         |               |               |            |         |           |          |
|            |                            |                         |               |               |            |         |           |          |
|            |                            |                         |               |               |            |         |           |          |
|            |                            |                         |               |               |            |         |           |          |
|            |                            |                         |               |               |            |         |           |          |
|            |                            |                         |               |               |            |         |           |          |
|            |                            |                         |               |               |            |         |           |          |
|            |                            |                         |               |               |            | _       |           |          |
|            |                            |                         |               |               |            |         | ОК        | Zrušit   |

#### Zde zvolte nabídku Rozšířené a tlačítko Bezpečnostní zařízení

## V pravé části zvolte Načíst.

| Správce bezpečnostních zařízení                                                                                                    |         | -       | - 🗆 X                                                                                                    |  |
|----------------------------------------------------------------------------------------------------|---------|---------|----------------------------------------------------------------------------------------------------|--|
| Bezpečnostní moduly a zařízení<br>«NSS Internal PKCS #11 Module<br>Obecné šifrovací služby<br>Softw. bezp. zařízení<br>«Zabudovaný kořenový modul<br>Builtin Object Token | Detaily | Hodnota | <u>P</u> řihlásit<br><u>O</u> dhlásit<br>Změnit <u>h</u> eslo<br><u>N</u> ačíst<br><u>U</u> volnit<br>Povolit <u>F</u> IPS |  |
|                                                                                                    |         |         | ОК                                                                                                    |  |

Otevře se okno pro přidání nového bezpečnostního modulu.

| (3) Načtení zařízení PKCS#11                     | _ |                 | $\times$ |
|--------------------------------------------------|---|-----------------|----------|
| Zadejte informace o modulu, který chcete přidat. |   |                 |          |
| J <u>m</u> éno modulu: Nový modul PKCS#11        |   |                 |          |
| <u>N</u> ázev souboru modulu:                    |   | <u>P</u> rocház | et       |
| ОК                                               |   | Zruši           | t        |

Klikněte na Procházet a najděte ve svém počítači následující soubor:

#### C:\Windows\System32\SecureStorePkcs11.dll

Následně klikněte na **Otevřít** a nabídku potvrďte **OK**.

| Ovyberte PKCS#11 zařízení                                                      |                                          |                   |                    |          |                     |        | ×      |
|--------------------------------------------------------------------------------|------------------------------------------|-------------------|--------------------|----------|---------------------|--------|--------|
| $\leftarrow$ $\rightarrow$ $\checkmark$ $\uparrow$ $\square$ $\rightarrow$ Ter | nto počítač > Místní disk (C:) > Window: | s > System32      |                    | √ Č      | Prohledat: System32 |        | Q      |
| Uspořádat 👻 Nová slo                                                           | žka                                      |                   |                    |          |                     |        | ?      |
| 📃 Plocha 🛛 🖈 ^                                                                 | Název                                    | Datum změny       | Тур                | Velikost |                     |        | ^      |
| 🚆 Dokumenty 🖈                                                                  | 🔁 SecEdit                                | 10. 7. 2015 13:00 | Aplikace           | 37 k     | В                   |        |        |
| S Obrázky                                                                      | 📧 secinit                                | 10. 7. 2015 13:00 | Aplikace           | 15 k     | В                   |        |        |
|                                                                                | 🚳 secproc.dll                            | 10. 7. 2015 13:00 | Rozšíření aplikace | 343 k    | В                   |        |        |
| a OneDrive                                                                     | 🚳 secproc_isv.dll                        | 10. 7. 2015 13:00 | Rozšíření aplikace | 342 k    | В                   |        |        |
| Tento nočítač                                                                  | 🚳 secproc_ssp.dll                        | 10. 7. 2015 13:00 | Rozšíření aplikace | 89 k     | В                   |        |        |
|                                                                                | 🚳 secproc_ssp_isv.dll                    | 10. 7. 2015 13:00 | Rozšíření aplikace | 89 k     | В                   |        |        |
| Dokumenty                                                                      | 🚳 secur32.dll                            | 10. 7. 2015 13:00 | Rozšíření aplikace | 24 k     | В                   |        |        |
| Hudba                                                                          | SecureStoreCore.dll                      | 9. 12. 2013 10:41 | Rozšíření aplikace | 485 k    | В                   |        |        |
| 📰 Obrázky                                                                      | SecureStoreCsp.dll                       | 6. 3. 2014 12:33  | Rozšíření aplikace | 172 k    | В                   |        |        |
| Plocha                                                                         | SecureStoreCspRes.dll                    | 9. 12. 2013 10:43 | Rozšíření aplikace | 446 k    | В                   |        |        |
| 👆 Stažené soubory                                                              | SecureStoreKSign.dll                     | 16. 3. 2015 13:05 | Rozšíření aplikace | 92 k     | В                   |        | - 14   |
| 📕 Videa                                                                        | 📑 SecureStoreKSignReg                    | 9. 12. 2013 10:43 | Aplikace           | 60 k     | В                   |        |        |
| Mistní disk (Ci)                                                               | SecureStorePkcs11.dll                    | 9. 12. 2013 10:42 | Rozšíření aplikace | 160 k    | в                   |        |        |
| initial disk (c.)                                                              | 🚳 security.dll                           | 10. 7. 2015 13:00 | Rozšíření aplikace | 5 k      | В                   |        |        |
| g spolecne (\\pnq                                                              | SecurityAndMaintenance                   | 10. 7. 2015 13:01 | Soubor PNG         | 6 k      | В                   |        |        |
| 🚽 Síť 🗸 🗸                                                                      | SecurityAndMaintenance_Alert             | 10. 7. 2015 13:01 | Soubor PNG         | 3 k      | В                   |        | $\sim$ |
| Název                                                                          | souboru: SecureStorePkcs11.dll           |                   |                    | ~        | Všechny soubory     |        | $\sim$ |
|                                                                                |                                          |                   |                    |          | Otevřít             | Zrušit |        |

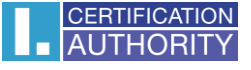

Dojde k přidání čtečky čipových karet do seznamu bezpečnostních zařízení. Okno zavřete stisknutím **OK**.

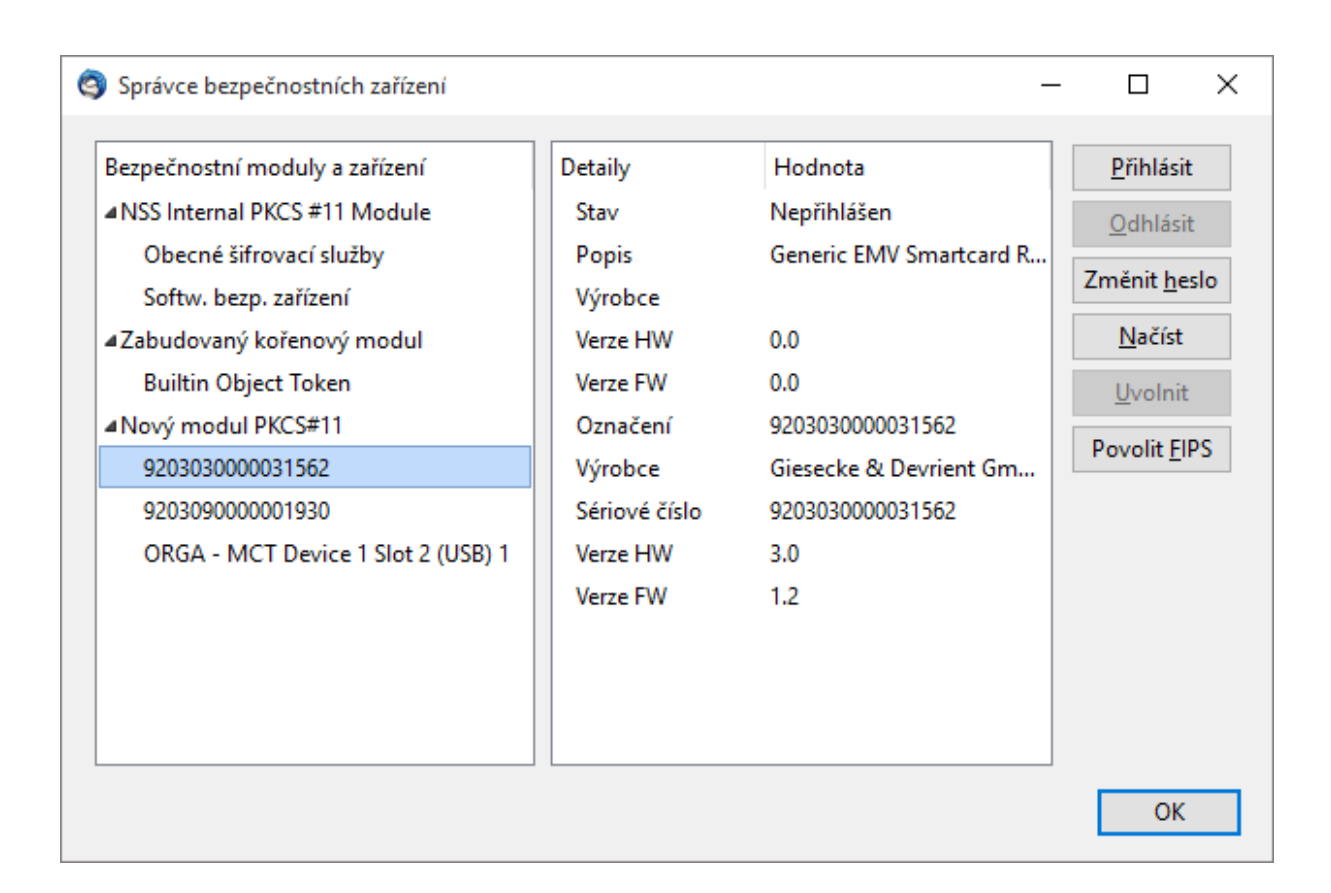

Nyní již je v aplikaci Mozilla Thunderbird nainstalována podpora pro používání karet Starcos 3.0. Práce s certifikáty na kartě probíhá stejně jako s certifikáty uloženými v počítači / v aplikaci Mozilla Thunderbird, přičemž je potřeba mít ve čtečce připojené k počítači kartu s daným certifikátem. Při práci s kartou můžete být dotázáni na PIN ke kartě, a to pravděpodobně následujícím dialogem, kde bude uvedeno označení vložené/používané karty.

| Požadov | áno heslo                                         | $\times$ |
|---------|---------------------------------------------------|----------|
| ?       | Prosím zadejte hlavní heslo pro 9203030000031562. |          |
|         | 1                                                 |          |
|         | OK Zrušit                                         |          |

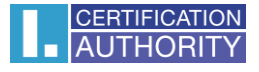

## 3. Nastavení důvěryhodnosti kořenovým certifikátům

Před použitím certifikátů k podpisu e-mailů bude pravděpodobně potřeba nastavit důvěryhodnost kořenovým certifikátům naší autority.

Postupujte jako v předchozím případě, kdy otevřete menu Možnosti a kartu Rozšířené.

| Možnosti   |                                          |                         |                |             |            |         |           | ×        |  |  |
|------------|------------------------------------------|-------------------------|----------------|-------------|------------|---------|-----------|----------|--|--|
|            | Ra                                       | _/                      | =              | 00          |            | Q       | Ĩ         |          |  |  |
| Obecné     | Zobrazení                                | Vytváření               | Chat           | Soukromí    | Bezpečnost | Přílohy | Rozšířené | Kalendář |  |  |
| Obecné Mo  | žnosti hlášení S                         | íť a místo na disl      | ku Aktualizace | Certifikáty |            |         |           |          |  |  |
| Pokud sen  | Pokud server vyžaduje osobní certifikát: |                         |                |             |            |         |           |          |  |  |
| 0 Z        | olit <u>a</u> utomatick                  | y () Vž <u>d</u> y se d | lotázat        |             |            |         |           |          |  |  |
| 🗹 Aktuál   | ní <u>p</u> latnost certi                | fikátů ověřovat n       | a serverech OC | SP          |            |         |           |          |  |  |
| Castifikit | Perneža                                  | ostol začízaní          |                |             |            |         |           |          |  |  |
| Certifikat | <u>B</u> ezpech                          | ostni zarizeni          |                |             |            |         |           |          |  |  |
|            |                                          |                         |                |             |            |         |           |          |  |  |
|            |                                          |                         |                |             |            |         |           |          |  |  |
|            |                                          |                         |                |             |            |         |           |          |  |  |
|            |                                          |                         |                |             |            |         |           |          |  |  |
|            |                                          |                         |                |             |            |         |           |          |  |  |
|            |                                          |                         |                |             |            |         |           |          |  |  |
|            |                                          |                         |                |             |            |         |           |          |  |  |
|            |                                          |                         |                |             |            |         | ОК        | Zrušit   |  |  |

Nyní klikněte na tlačítko Certifikáty.

Na kartě **Autority**, vyhledejte certifikáty od První certifikační autorita, a.s., poté označte jeden z certifikátů a klikněte na tlačítko **Upravit důvěru**.

| 🎯 Správce certifikátů                                                   | - 0                                            | ×  |  |  |  |  |  |
|-------------------------------------------------------------------------|------------------------------------------------|----|--|--|--|--|--|
| Osobní Lidé Servery Autority Ostatní                                    |                                                |    |  |  |  |  |  |
| Tyto certifikáty jsou dostupné pro identifikaci certifikačních autorit: |                                                |    |  |  |  |  |  |
| Jméno certifikátu                                                       | Bezpečnostní zařízení                          | ₽₽ |  |  |  |  |  |
| NetLock Arany (Class Gold) Főtanúsítvány                                | Builtin Object Token                           | ^  |  |  |  |  |  |
| ANetwork Solutions L.L.C.                                               |                                                |    |  |  |  |  |  |
| Network Solutions Certificate Authority                                 | Builtin Object Token                           |    |  |  |  |  |  |
| ▲PM/SGDN                                                                |                                                |    |  |  |  |  |  |
| IGC/A I                                                                 | Builtin Object Token                           |    |  |  |  |  |  |
| První certifikační autorita, a.s.                                       |                                                |    |  |  |  |  |  |
| I.CA - Standard Certification Authority, 0 9                            | 9203030000031562                               |    |  |  |  |  |  |
| I.CA - Qualified Certification Authority, 0                             | 9203030000031562                               |    |  |  |  |  |  |
|                                                                         |                                                | ~  |  |  |  |  |  |
| Zo <u>b</u> razit Upr <u>a</u> vit důvěru <u>I</u> mportova             | at Exportovat S <u>m</u> azat nebo nedůvěřovat |    |  |  |  |  |  |
|                                                                         | O                                              | <  |  |  |  |  |  |

Zaškrtněte všechna nastavení důvěryhodnosti a stiskněte OK.

| Upravit nastavení důvěryhodnosti CA                                                            | Х  |
|------------------------------------------------------------------------------------------------|----|
| Certifikát "I.CA - Standard Certification Authority, 09/2009" představuje Certifikační autorit | u. |
| Upravit nastavení důvěryhodnosti:                                                              |    |
| Tento certifikát může identifikovat server.                                                    |    |
| Tento certifikát může identifikovat uživatele e-mailu.                                         |    |
| Tento certifikát může identifikovat výrobce software.                                          |    |
| OK Zrušit                                                                                      |    |

Stejný postup opakujte pro zbylé certifikáty od I.CA.

## 4. Přiřazení certifikátu k uživatelskému účtu

V pravém horním rohu klikněte na **ikonu menu**. Dále v nabídce zvolte **Možnosti** a **Nastavení účtu**.

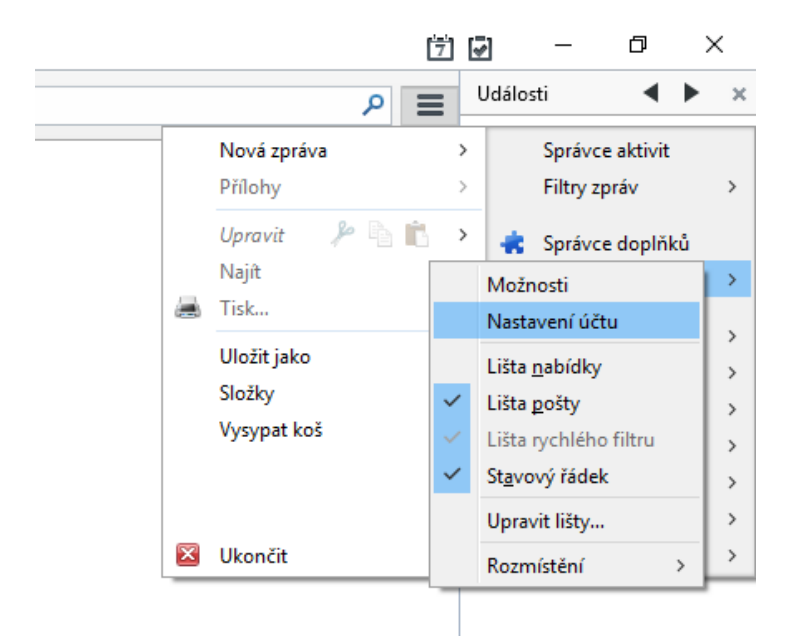

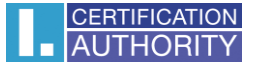

#### Přejděte do kategorie Zabezpečení.

| astavení účtu               | -                                                                                                    |  |  |  |  |
|-----------------------------|----------------------------------------------------------------------------------------------------|--|--|--|--|
| A desiration @gmail.com     | Zabezpečení                                                                                                    |  |  |  |  |
| Kopie a složky              | Pro příjem a odesílání podepsaných nebo zašifrovaných zpráv musíte zadat jak<br>certifikát pro elektronický podpis tak i certifikát pro šifrování.                         |  |  |  |  |
| Vytváření zpráv a adresová  | Elektronický podpis                                                                                                    |  |  |  |  |
| Nevyžádaná pošta            | Používat tento certifikát pro elektronický podpis odesílaných zpráv:                                                                                                    |  |  |  |  |
| Synchronizace a úložiště    | Vy <u>b</u> rat Vy <u>m</u> azat                                                                                                    |  |  |  |  |
| Potvrzení o přečtení        | Elektronicky podepsat zprávy (výchozí)                                                                                                    |  |  |  |  |
| Zabezpečení                 | <u> </u>                                                                                                    |  |  |  |  |
| IVIISTNI SIOZKY             | Sifrování<br>Boužít tento certifikát pro začifrování a dečifrování obdržených zpráv                                                                                        |  |  |  |  |
| Misto na disku              | Vorbrat                                                                                                    |  |  |  |  |
| Server odchozí pošty (SMTP) | Výchozí nastavení šifrování při odesílání zpráv: <u>N</u> ikdy (nepoužívat šifrování) <u>V</u> yžadováno (nelze odeslat zprávy, pokud všichni příjemci nemají certifikáty) |  |  |  |  |
|                             | Certifikáty                                                                                                    |  |  |  |  |
|                             | Zobrazit certifikáty Bez <u>p</u> ečnostní zařízení                                                                                                    |  |  |  |  |
|                             |                                                                                                    |  |  |  |  |
| <u>A</u> kce účtu •         |                                                                                                    |  |  |  |  |
|                             | OK Zružit                                                                                                    |  |  |  |  |

V sekci **Elektronický podpis** zvolte **Vybrat**. Zde vyberte požadovaný certifikát, kterým chcete e-maily podepisovat potvrďte tlačítkem **OK**.

| Výběr certifi                                                                                      | cátu                                                                                                    | × |
|----------------------------------------------------------------------------------------------------|----------------------------------------------------------------------------------------------------|---|
| Certifikát:                                                                                        | 9203030000031562:Aleš Pospíchal (22a) [00:A8:7C:24] 🛛 🗸                                                                                                    |   |
| Podrobno                                                                                           | sti o vybraném certifikátu:                                                                                                    |   |
| Vydáno p<br>Sériové č<br>Platný o<br>Použití k<br>E-mail: p<br>Vydal: OU<br>a.s.",CN=<br>Uskladněr | ro: serialNumber=ICA - 10347473,O="První certifikační autorita, a.s.",CN=Aleš Pospíchal,C=CZ<br>ííslo: 00:A8:7C:24<br>d 8. 7. 2015 13:26:43 do 7. 7. 2016 13:26:43<br>líče certifikátu: Podpisování,Nepopiratelnost<br>ospichal@ica.cz<br>=I.CA - Accredited Provider of Certification Services,O="První certifikační autorita,<br>"I.CA - Qualified Certification Authority, 09/2009",C=CZ<br>no v: 9203030000031562 |   |
|                                                                                                    | OK Zrušit                                                                                                    |   |

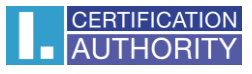

#### Nyní je vše připraveno k odesílání podepsaných zpráv.

| 🚖 Psaní :   | zprávy: (bez pi               | éedmětu)                                     |                                           | - |   | $\times$ |
|-------------|-------------------------------|----------------------------------------------|-------------------------------------------|---|---|----------|
| Soubor Ú    | Jpr <u>a</u> vy <u>Z</u> obra | zení V <u>l</u> ožit <u>F</u> ormát <u>N</u> | <u>Možnosti Nástroje Nápov</u> ěda        |   |   |          |
| IIII Odesla | it   🖋 Pravi                  | Alaž Dasníchol o <del>kol</del> ož           | Zabezpeceni V Ulozit V                    |   |   |          |
| •           | <u>U</u> a:<br>Komu:          | Ales Pospichal 4                             | <u>E</u> lektronicky podepsat zprávu      |   |   |          |
|             |                               |                                              | Z <u>o</u> brazit informace o zabezpečení |   |   |          |
|             |                               |                                              |                                           |   |   |          |
|             | Pře <u>d</u> mět:             |                                              |                                           |   |   |          |
| Tělo        | $\sim$                        | Proporcionální                               | ✓ ▲ A' A' A A A HE 担 程 程 目 = ■ · ◎ ·      |   |   |          |
|             |                               |                                              |                                           |   |   |          |
|             |                               |                                              |                                           |   |   |          |
|             |                               |                                              |                                           |   |   |          |
|             |                               |                                              |                                           |   |   |          |
|             |                               |                                              |                                           |   |   |          |
|             |                               |                                              |                                           |   |   |          |
|             |                               |                                              |                                           |   |   |          |
|             |                               |                                              |                                           |   |   |          |
|             |                               |                                              |                                           |   |   |          |
|             |                               |                                              |                                           |   |   |          |
|             |                               |                                              |                                           |   |   |          |
|             |                               |                                              |                                           |   |   |          |
|             |                               |                                              |                                           |   |   |          |
|             |                               |                                              |                                           |   |   |          |
|             |                               |                                              |                                           |   |   |          |
|             |                               |                                              |                                           |   |   |          |
|             |                               |                                              |                                           |   |   |          |
|             |                               |                                              |                                           |   |   |          |
|             |                               |                                              |                                           |   | • | く        |
|             |                               |                                              |                                           |   |   | × .      |